Master in GIScience e Sistemi a Pilotaggio Remoto per la gestione integrata del territorio e delle risorse naturali

## **ISTRUZIONI - Modifica del nome utente Zoom**

Gentili partecipanti,

al fine di permettere l'identificazione durante il ciclo di seminari internazionali del corso di"Agroecologia e Servizi Ecosistemici", forniamo qui di seguito i passaggi utili ad effettuare il cambio del **Nome Utente** sulla piattaforma ZOOM.

## A - Connettersi al Webinar da dispositivo mobile

- Assicurarsi di aver installato l'app Zoom sul proprio dispositivo
- Prima di cliccare sul link del Webinar, indicato nella mail, entrare nell'app e assicurarsi di avere inserito **Nome** e **Cognome** sul proprio profilo, nel seguente modo:

| ☆                                            | Meet & Chat             | Ľ            | Settings                                                                     |  |  |  |
|----------------------------------------------|-------------------------|--------------|------------------------------------------------------------------------------|--|--|--|
| Q Search                                     | 0 0                     |              | V G Dgmail.com                                                               |  |  |  |
| New Meeting                                  | Join Schedule           | Share Screen | Contacts                                                                     |  |  |  |
|                                              |                         |              | Meeting >                                                                    |  |  |  |
| •••                                          |                         |              | Chat >                                                                       |  |  |  |
|                                              |                         |              | About                                                                        |  |  |  |
| Find People and Start Chatting! Add Contacts |                         | ing!         | Copyright ©2012–2020 Zoom Video Communications,<br>Inc. All rights reserved. |  |  |  |
| Meet & Chat                                  | ()<br>Meetings Contacts | Settings     | Meet & Chat Meetings Contacts Settings                                       |  |  |  |

| < My Profiles                      |           | < My P                             | < My Profiles |  |  |
|------------------------------------|-----------|------------------------------------|---------------|--|--|
|                                    | _         |                                    |               |  |  |
| Profile Photo                      | V >       | Profile Photo                      | V >           |  |  |
| Account                            |           | Account                            | @gmail.com    |  |  |
| Display Name                       | >         | Please enter your name             |               |  |  |
| Personal Note                      | Not Set > | Nome                               |               |  |  |
| Update Password                    | >         | Cognome                            | Cognome       |  |  |
|                                    |           |                                    |               |  |  |
| Department                         | Not Set   |                                    |               |  |  |
| Job Title                          | Not Set   | Cancel                             | ОК            |  |  |
| Location                           | Not Set   | Location                           | Not Set       |  |  |
|                                    |           |                                    |               |  |  |
| Personal Meeting ID (PMI)          | >         | Personal Meeting ID (F             | PMI)          |  |  |
| Default Call-In Country/<br>Region | Not Set > | Default Call-In Country/Region Not |               |  |  |
|                                    |           | Liser Type                         | Basic         |  |  |

## B - Connettersi al Webinar da PC

- Assicurarsi di aver installato il software Zoom sul proprio dispositivo
- Prima di cliccare sul link del Webinar, indicato nella mail, aprire il software e assicurarsi di avere inserito Nome e Cognome sul proprio profilo, nel seguente modo:

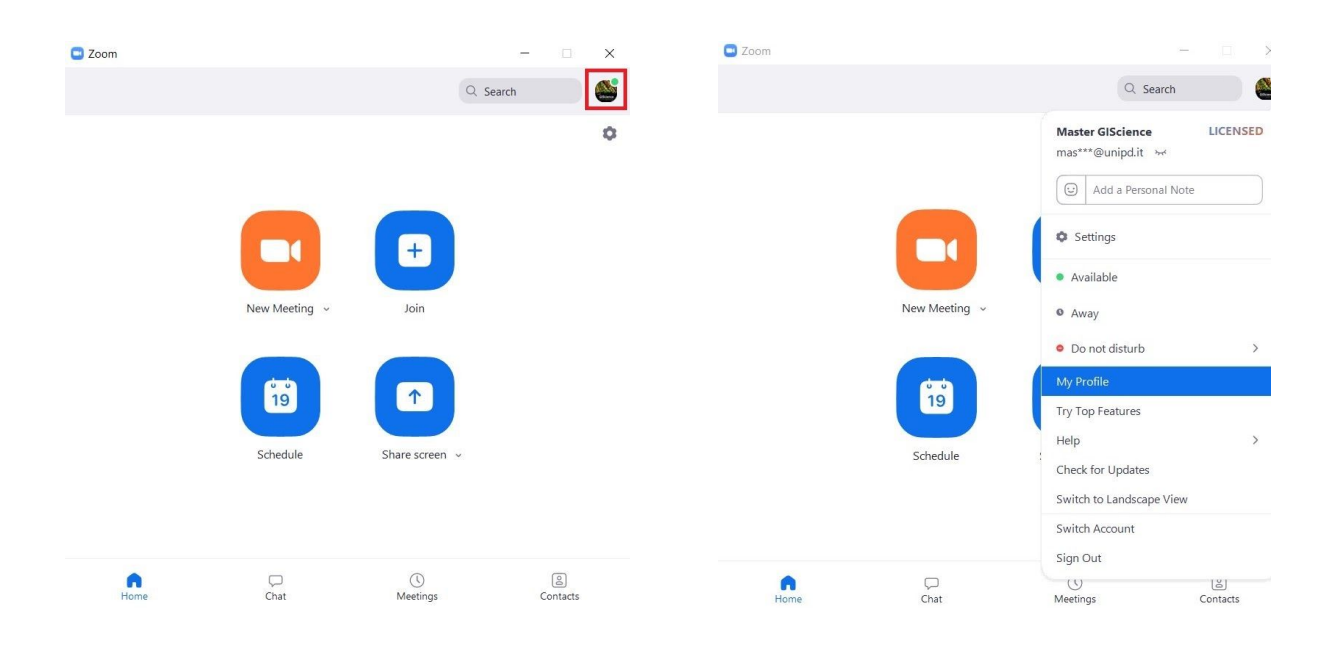

|                                               | PLANS & PRICING CONTACT SALES |                                                                                                    | SCHEDULE A MEETING | JOIN A MEETING | HOST A MEETING - |
|-----------------------------------------------|-------------------------------|----------------------------------------------------------------------------------------------------|--------------------|----------------|------------------|
| Profile<br>Meetings<br>Webinars<br>Recordings | GIScience<br>Change Delete    | Master GIScience           Department         Master GIScience Dicea           Account No.         Master GIScience Dicea |                    |                | Edit             |
| Settings<br>Account Profile<br>Reports        | Personal Meeting ID           |                                                                                                    |                    |                | Edit             |

Cliccando su "My Profile", sarete reindirizzati sul sito <u>https://zoom.us/</u>, sulla scheda del vostro Profilo personale.

- Cliccare su "Edit" (a destra della propria immagine profilo)
- Modificare "First Name" e "Last Name" inserendo il proprio Nome e Cognome
- Clicca su "Save Changes"

## **GRAZIE PER L'ATTENZIONE!**

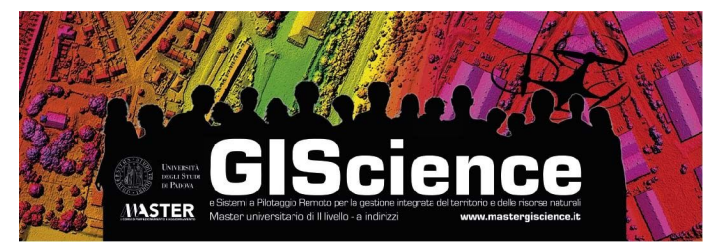